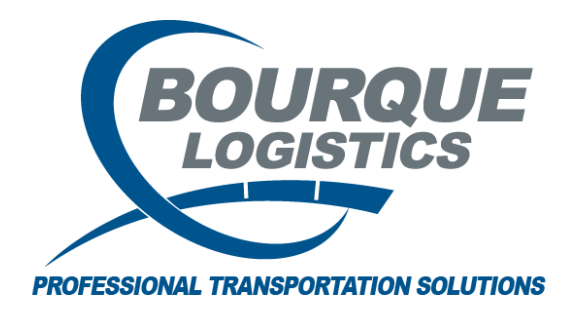

Set Filter Shortcut RAILTRAC<sup>®</sup> Revision Number 1 2/24/2017

There are some helpful tips in RAILTRAC. This short cut is available on all main report screens and can be used to quickly find specific information.

Set Filter Shortcut – Use the filter shortcut to narrow report results.

**Example:** Use this shortcut if the user needs to narrow down a search for all shipments going to the destination city of Watson, CA.

Once logged into RAILTRAC, click on the Main tab. Next, select Current, then Loaded to Consignee.

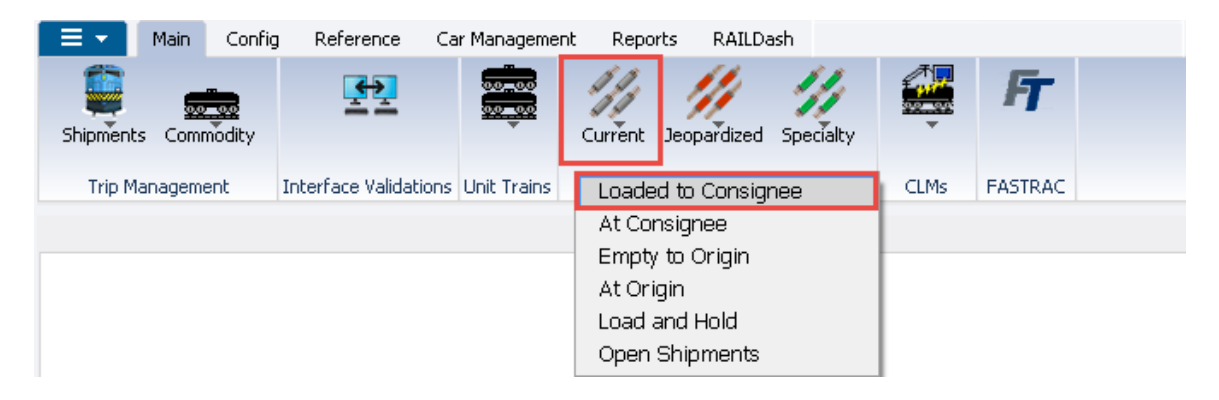

| STEM DEFAULT      |   |       |   | Set    | as Default | Save Setup | Delete Setu |
|-------------------|---|-------|---|--------|------------|------------|-------------|
| Column            | ٧ | /here | V | alue   |            |            |             |
| Car Init          |   | •     |   |        |            |            |             |
| Car No.           | - | -     |   |        |            |            |             |
| Location City     | - | -     |   |        |            |            |             |
| Location State    | - | -     |   |        |            |            |             |
| Destination City  | - | -     |   |        |            |            |             |
| Destination State | - | -     |   |        |            |            |             |
| Road              | - | -     |   |        |            |            |             |
| Consignee Name    | - | -     | 0 |        |            |            |             |
|                   |   | Ad    |   | Delete |            |            |             |

The Get Data For Loaded to Consignee will appear. In this screen, select All.

To populate filter, left-click once with your mouse on the row that contains the destination city you want to filter on.

| Readed to Consignee X                         |                                |                |                |                                                               |                       |             |                            |                       |               |
|-----------------------------------------------|--------------------------------|----------------|----------------|---------------------------------------------------------------|-----------------------|-------------|----------------------------|-----------------------|---------------|
| <b>40</b> 🎧                                   | ) 🛤 1 🔟 ව                      | : 🗄 🎝 🗞 🗟      | - 🗙 🔡 🗟        | 🚊 🖃 👂 🐬 I                                                     |                       | FT -        |                            |                       | •             |
| Sort B<br>Ship Da<br>Car Ini<br>Car No<br>Add | y Column<br>ate<br>t<br>Delete | Asc F          | ind Column     | Where     V       =        =        =        Delete     Apply | ' <b>alue</b><br>Rese | t Save      | A<br>A<br>A<br>A<br>Select | nd/Or<br>nd v<br>nd v |               |
| 2/24/                                         | 2017 15:36:53                  | Shin           | Tra            | ice Loaded to Co                                              | nsign                 | ee          |                            |                       | Trn           |
|                                               | Car ID                         | Date           | Date           | SC Location                                                   |                       | Destination |                            | Road                  | Jct CommCode  |
|                                               | ACFX 069412                    | 02/20/17 00:01 | 02/20/17 00:01 | Q AMELIA                                                      | ТΧ                    | CARROLLTO   | ТΧ                         | UP                    |               |
|                                               | Exp Comnts:                    |                |                | Ship Comnts:                                                  |                       |             |                            |                       |               |
|                                               | ABCD 321564                    | 02/17/17 00:00 | 02/17/17 00:00 | Q GLENDALE                                                    | AZ                    | FRUITRIDG   | CA                         | BNSF                  |               |
|                                               | Exp Lomnts:                    | 00/45/43 00:00 | 00/15/17 00:00 | Ship Lomnts:                                                  |                       | DRACON      |                            |                       |               |
|                                               | Evo Compte:                    | 02/15/17 00:00 | 02/15/17 00:00 | Shin Compts:                                                  | ОП                    | DRAGON      | CINI                       | WE                    |               |
|                                               |                                | 02/15/17 00:00 | 02/15/17 00:00 | O EVACITY                                                     | PA                    | DRAGON      | MS                         | BNSE                  |               |
|                                               | Exp Comnts:                    | 02/10/17 00:00 | 02/10/17 00:00 | Ship Comnts:                                                  | 14                    | DIGIGON     | 110                        | 01401                 |               |
|                                               | ABCD 123333                    | 02/14/17 00:00 | 02/14/17 00:00 | Q EVACITY                                                     | PA                    | DRAGON      | MS                         | BNSF                  |               |
|                                               | Exp Comnts:                    |                |                | Ship Comnts:                                                  |                       |             |                            |                       |               |
|                                               | ABCD 222222                    | 02/14/17 00:00 | 02/14/17 00:00 | Q WINDFALL                                                    | AB                    | LEECREEK    | NC                         | CN                    |               |
|                                               | Exp Comnts:                    |                |                | Ship Comnts:                                                  |                       |             |                            |                       |               |
|                                               | UTLX 123456                    | 02/14/17 00:00 | 02/14/17 00:00 | Q MTPLEASAN                                                   | IA                    | SANDWICH    | IL                         | BNSF                  |               |
|                                               | Exp Comnts:                    |                |                | Ship Comnts:                                                  |                       |             |                            |                       |               |
|                                               | GC5X 022332                    | 02/04/17 00:00 | 02/04/17 00:00 | Q GIBBSTOWN                                                   | Ŋ                     | CICERO      | IL                         | CSXT                  | 0005000011    |
|                                               | Exp Comnts:                    |                |                | Ship Comnts:                                                  |                       |             |                            |                       |               |
|                                               | GC5X 022333                    | 02/04/17 00:00 | 02/04/17 00:00 | Q GIBBSTOWN                                                   | СИ                    | CICERO      | IL                         | CSXT                  | 0005000011    |
| <b>.</b>                                      | Exp Lomnts:                    |                |                | Ship Lomnts:                                                  | •••                   |             |                            |                       |               |
| •                                             | ACEX 123456                    | 10/11/16 00:00 | 10/11/16 00:00 | Q BAYONNE                                                     | U                     | CORDOVA     |                            | CSXI .                |               |
| a                                             | TILY 305494                    | 09/01/16 00:00 | 09/01/16 00:00 | O BILLINGS                                                    | МТ                    | DAD ADISE   | 10.44<br>MT                | Le                    | π click on    |
| <b>*</b>                                      | Exp Comnts:                    | 03/01/10/00:00 | 05/01/10/00:00 | Ship Comnts:                                                  | 111                   | 02/14/17    | 14:20                      | C                     | sunation      |
|                                               | WJBX 099835                    | 09/01/16 00:00 | 09/01/16 00:00 | Q FEEDER                                                      | ON                    | HOUSTON     | TX                         |                       |               |
|                                               | Exp Comnts:                    |                |                | Ship Comnts:                                                  |                       |             |                            |                       |               |
|                                               | GCCX 095067                    | 08/03/16 00:00 | 08/03/16 00:00 | Q BATROUGE                                                    | LA                    | WATSON      | CA                         | CN                    | 00008         |
|                                               | Exp Comnts:                    |                |                | Ship Comnts: BO                                               | BRAK                  | E 02/01/17  | 16:12                      | BRA                   | AKE SHOE WEAR |

Then, right-click with mouse on the actual criteria you want to filter by. This will automatically fill in information in the Find Column and select Apply.

| 🛛 🖳 Loa  | aded to Consigne | e ×             |                   |                     |          |                |          |              |              |
|----------|------------------|-----------------|-------------------|---------------------|----------|----------------|----------|--------------|--------------|
| 🏟 🎧      | 🚔 🎦 🔲 වූ         | 🗄 🎝 🗞           | ‡= X 📗 🖳          | 🔩 🖃 👂 🐬             | FT -     |                |          | -            |              |
| Sort By  | / Column         | Asc             | Find Column       | Where V             | alue     | A              | nd/Or    | 1            |              |
| Ship Da  | te 🗖             | . 🗆             | Destination City  | 💌 = 💌 V             | VATSON   | 👻 A            | nd 👻     |              |              |
| Car Init |                  | . 🗸             |                   | <b>•</b> = <b>•</b> |          | 💌 A            | nd 💌     |              |              |
| Car No.  |                  | . 🔽             |                   | • = •               |          | 👻 A            | nd 🖵     |              |              |
| Add      | Delete S         | ort             | Add               | Delete Apply        | Reset    | 5ave Select    |          |              |              |
| 1        |                  |                 |                   |                     |          |                |          | 1            | _            |
| 2/24/2   | 2017 15:39:06    | Ship            | CLM               | ice Loaded to Co    | nsignee  |                | Trn      |              |              |
|          | Car ID           | Date            | Date              | SC Location         | Desti    | nation         | Road Jct | CommCode E   | :TA          |
|          | ACFX 069412      | 02/20/17 00:0   | 1 02/20/17 00:01  | Q AMELIA            | TX CARR  | ollto tx       | UP       | C            | )2/2         |
|          | Exp Comnts:      |                 |                   | Ship Comnts:        |          |                |          |              |              |
|          | ABCD 321564      | 02/17/17 00:0   | 0 02/17/17 00:00  | Q GLENDALE          | AZ FRUIT | RIDG CA        | BNSF     | 0            | )3/:         |
|          | Exp Comnts:      |                 |                   | Ship Comnts:        |          |                |          |              |              |
|          | UTLX 100010      | 02/15/17 00:0   | 0 02/15/17 00:00  | Q HANNA             | OH DRAG  | ON MS          | WE       | 0            | )2/:         |
|          | Exp Comnts:      |                 |                   | Ship Comnts:        |          |                |          |              |              |
|          | UTLX 400020      | 02/15/17 00:0   | 0 02/15/17 00:00  | Q EVACITY           | PA DRAG  | ON MS          | BNSF     | C            | )2/2         |
|          | Exp Comnts:      |                 |                   | Ship Comnts:        |          |                |          |              |              |
|          | ABCD 123333      | 02/14/17 00:0   | 0 02/14/17 00:00  | Q EVACITY           | PA DRAG  | ON MS          | BNSF     | C            | )2/2         |
|          | Exp Comnts:      |                 |                   | Ship Comnts:        |          |                |          |              |              |
|          | ABCD 222222      | 02/14/17 00:0   | 0 02/14/17 00:00  | O WINDFALL          | AB LEECR | EEK NC         | CN       | C            | )3/(         |
|          | Exp Comnts:      |                 |                   | Ship Comnts:        |          |                |          |              |              |
|          | UTLX 123456      | 02/14/17 00:0   | 0 02/14/17 00:00  | O MTPLEASAN         | IA SAND  | MICH IL        | BNSF     | C            | )2/:         |
|          | Exp Comnts:      |                 |                   | Ship Comnts:        |          |                |          |              |              |
|          | -<br>GC5X 022332 | 02/04/17 00:0   | 0 02/04/17 00:00  | O GIBBSTOWN         | N1 CICER | 0 II           | CSXT     | 0005000011 0 | 127          |
|          | Exp Compts:      | 02/01/11 0010   | 0 00,01,11 00,000 | Shin Compts:        |          |                |          |              | <i>.</i> _γ. |
|          | GC5X 022333      | 02/04/17 00:0   | 0 02/04/17 00:00  |                     | N1 CICER | 0 1            | 1        |              | 127          |
|          | Eve Compte:      | 02/01/17 00.0   | 0 02/01/17 00:00  | Shin Compte:        | ND CICEN | .0 11          | Right    | click and    | , <u>c</u> . |
| 2        | ACEY 100464      | 10/11/16 00:0   | 0 10/11/16 00:00  |                     | NIL CORD | 0UA 11         | Inform   | hation will  | 08           |
|          | Fun Comptei      | 10/11/10 00:0   | 0 10/11/18 00:00  | Ebin Compte         | NJ CORD  | 02/20/17 1E/44 | appe     | ar in the    | .072         |
| <b>.</b> | THE OFFICE       | 00/01/14/ 00-01 | 0.00/01/14/00.00  | o prunics.          |          |                | l '      | ·liter       |              |
| •        | TILX 305634      | 09/01/16 00:0   | 0 09/01/16 00:00  | Q BILLINGS          | MI PARAL | DISE MI        | 1        |              | 19f:         |
|          | Exp Lomnts:      |                 |                   | Ship Lomnts:        |          | 02/14/17 14:20 | 7/       |              |              |
|          | WJBX 099835      | 09/01/16 00:0   | 0 09/01/16 00:00  | Q FEEDER            | ON HOUS  | TON TX         | -        | 0            | 19/:         |
|          | Exp Comnts:      |                 |                   | Ship Comnts:        |          |                |          |              |              |
|          | GCCX 095067      | 08/03/16 00:0   | 0 08/03/16 00:00  |                     | LA WATS  | ON CA          | CN       |              | )8/:         |
|          | Exp Comnts:      |                 |                   | Ship Comnts: BO     | BRAKE    | 02/01/17 16:12 | BRAKE S  | HOE WEAR     |              |

Data will now be sorted by the Destination City of Watson, CA.

| Loaded to                                                      | Consigne        | e x            |                                 |                                                                                                    |               |                              |                                                         |                   |
|----------------------------------------------------------------|-----------------|----------------|---------------------------------|----------------------------------------------------------------------------------------------------|---------------|------------------------------|---------------------------------------------------------|-------------------|
| 🦛 😭 🚔 🍋                                                        | <u>ا</u> ک      | 🖹 🖡 🤣          | 3= 🗙 🔡 🗟 🛛                      | 4 🖃 👂 🐬                                                                                                    |               | FT -                         |                                                         |                   |
| Sort By Column<br>Ship Date<br>Car Init<br>Car No.<br>Add Dele | ete Si          | Asc            | Find Column<br>Destination City | Where         V           •         =         •           •         =         •           •         =         •           •         =         •           •         =         •           •         =         •           •         =         •           •         =         •           •         =         •           Delete         Apply | VATSO<br>Rese | N V<br>V<br>V<br>t Save Sele | And/Or<br>And<br>And<br>And<br>And<br>And<br>And<br>And |                   |
| 2/24/2017 15:                                                  | 42:15           | cl. ·          | Tra                             | ce Loaded to Co                                                                                                    | nsign         | ee                           | Tur                                                     |                   |
| Ca                                                             | r ID            | Ship<br>Date   | LLM<br>Date                     | SC Location                                                                                                    |               | Destination                  | Road Jct                                                | CommCoe           |
| GCCX<br>Exp Co                                                 | 095067<br>mnts: |                |                                 | Q BATROUGE Ship Comnts: BO                                                                                                    |               |                              | A CN<br>12 BRAKE SH                                     | 00008<br>HOE WEAR |
| GCCX                                                           | 095068          | 08/03/16 00:00 | 08/03/16 00:00                  | Q BATROUGE                                                                                                    | LA            | WATSON C                     | A CN                                                    | 00008             |
| Ехр Со                                                         | mnts:           |                |                                 | Ship Comnts: BO                                                                                                    | BRA           | E 02/01/17 16::              | 2 BRAKE SH                                              | HOE WEAR          |
| 👶 GNCX                                                         | 950067          | 08/03/16 00:00 | 08/03/16 00:00                  | Q BATROUGE                                                                                                    | LA            | WATSON C                     | A CN                                                    | 00008             |
| Ехр Со                                                         | mnts:           |                |                                 | Ship Comnts:                                                                                                    |               |                              |                                                         |                   |
| 🕏 GNCX<br>Exp Co                                               | 950068<br>mnts: | 08/03/16 00:00 | 08/03/16 00:00                  | Q BATROUGE<br>Ship Comnts:                                                                                                    | LA            | WATSON C                     | A CN                                                    | 00008             |
| 💲 GNCX                                                         | 950070          | 08/03/16 00:00 | 08/03/16 00:00                  | Q BATROUGE                                                                                                    | LA            | WATSON C                     | A CN                                                    | 00008             |
| Ехр Со                                                         | mnts:           |                |                                 | Ship Comnts:                                                                                                    |               |                              |                                                         |                   |
| GCCX                                                           | 095060          | 08/02/16 00:00 | 08/06/16 02:32                  | A DAYTON                                                                                                    | ΤX            | WATSON C                     | A BNSF                                                  | 00010             |
| Ехр Со                                                         | mnts:           |                |                                 | Ship Comnts: BO                                                                                                    | BRA           | E 02/01/17 16:               | 2 BRAKE SH                                              | HOE WEAR - MC     |
| GCCX                                                           | 095063          | 08/02/16 00:00 | 08/05/16 03:00                  | P BAYTOWN                                                                                                    | ТΧ            | WATSON C                     | A BNSF                                                  | 00010             |
| Ехр Со                                                         | mnts:           |                |                                 | Ship Comnts:                                                                                                    |               | 01/18/17 13:2                | 26 MULTI-CA                                             | AR COMMENTS       |
| 5 GNCX<br>Exp Co                                               | 950063<br>mnts: | 08/02/16 00:00 | 08/06/16 02:32                  | A DAYTON<br>Ship Comnts:                                                                                                    | тх            | WATSON C                     | A BNSF YDYT                                             | 10 00010          |
| BLGX<br>Exp Co                                                 | 031043          | 07/10/15 00:00 | 07/10/15 00:00                  | Q FAIRMONT<br>Ship Comnts:                                                                                                    | NE            | WATSON C                     | A BNSF                                                  | 4909152           |